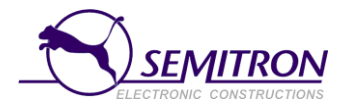

# Taxametr Semitron PANTHER P6S

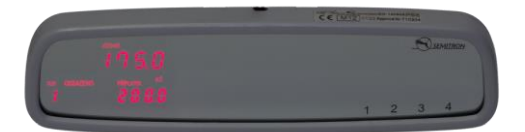

# RYCHLÝ NÁVOD K OBSLUZE

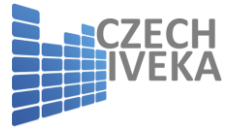

Čeština v4.12

## 1. Popis Panther P6S

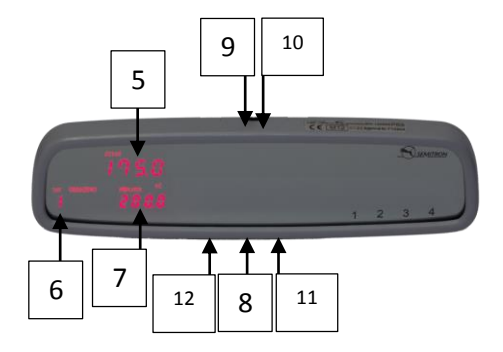

#### Tlačítka

- 1. Tlačítko 1: otevřít / ukončit, skončit jízdu
- 2. Tlačítko 2: začít jízdu
- 3. Tlačítko 3: ovládání
- 4. Tlačítko 4: příplatky, pomocné činnosti

### Displej

- 5. Šest číslic k zobrazení jízdného, data nebo času
- Jedna číslice k zobrazení účtovaného tarifu nebo provozního režimu
- 7. Čtyři číslice k zobrazení příplatku

### Spojení

- 8. Plastový kryt spojení k PC
- 9. Plastový kryt zdroje napětí
- 10. Plomba kabelu
- 11. Plomba taxametru
- 12. Plomba pro připojení PC

## 2. Základní provozní režimy

· Privátní režim / Vypnuto

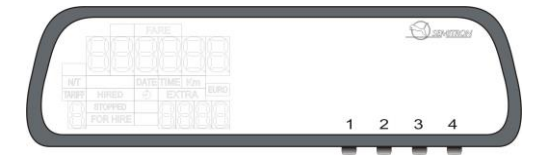

Během tohoto provozního režimu taxametr nic nezobrazuje. Pokud je vozidlo v pohybu, taxametr zapíše ujetou vzdálenost do příslušného registru. V privátním režimu stiskněte tlačítko 1 pro vstup do režimu "Volný".

## · Režim Volný

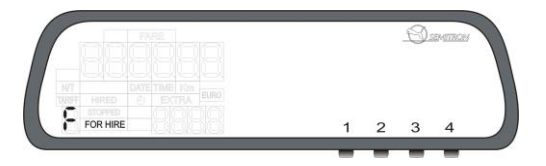

Během tohoto provozního režimu taxametr nepočítá žádné poplatky. Informace o ujeté vzdálenosti bez pasažéra je registrována. Jsou zobrazovány písmeno 'F' a znamení "Volný". V režimu "Volný" se tlačítkem 2 přesunete k výběru tarifu pro režim "Obsazeno".

## · Režim Obsazeno

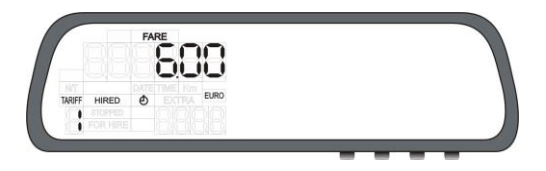

Během tohoto provozního režimu taxametr zobrazuje účtované jízdné pro probíhající jízdu a součet příplatků potenciálně účtovaných jak automaticky nebo manuálně. Během režimu "Obsazeno" jsou zobrazeny příznaky "Jízdné", "Tarif", "Obsazeno", "Kč" a "Příplatky" (pokud byly naúčtovány).

Znak hodin bude zobrazen v případě, že taxametr účtuje čekací sazbu. Tlačítkem 2 listujete postupně mezi všemi sazbami. Do módu "Jízdné" (Pokladna) stiskněte tlačítko 1.

## · Režim Jízdné / Pokladna

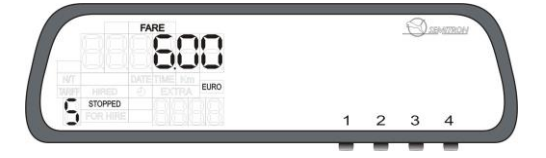

Během tohoto provozního režimu taxametr zobrazuje účtovanou částku (jízdné + příplatky). Na displeji jsou zobrazeny příznaky "Kasa", "Kč" a písmeno 'C'. Po ukončení probíhající jízdy stiskněte tlačítko 1 pro **hotovost** nebo podržte tlačítko 2 po dobu 3 sekund pro **kreditní** platbu.

### <u>3. Provoz</u>

# 3.1 Začátek nové jízdy (nájmu)

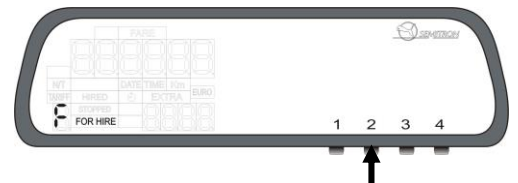

V režimu "Volný" stiskněte tlačítko 2 pro začátek nové jízdy.

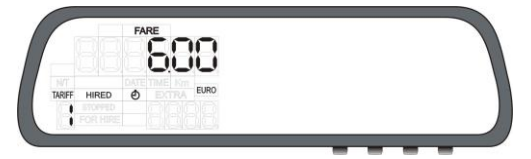

Nový režim jízda/nájem je aktivní. Taxametr může automaticky vybrat vhodný počáteční tarif (pokud je naprogramováno) nebo můžete vybírat požadovaný tarif tlačítkem 2. Vybraný tarif potvrďte tlačítkem 1.

## 3.2 Přidat příplatek během "Obsazeno"

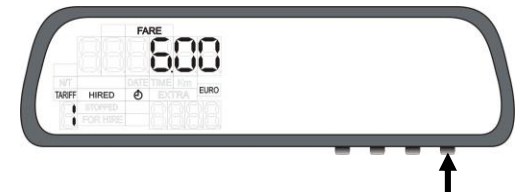

Během režimu "Obsazeno" stiskněte tlačítko 4 pro přidání příplatku po naprogramovaném kroku.

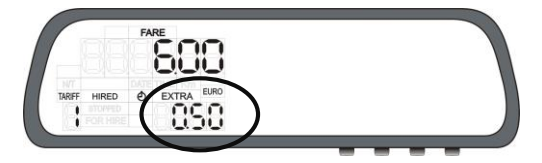

Příplatek by přidán na displeji "Příplatek". Držte tlačítko 3 a následně stiskněte tlačítko 2 pro zobrazení součtu jízdného + příplatek (pokud je naprogramováno). Celková suma bude zobrazena na displeji "Jízdné" po několik sekund.

## 3.3 Přesun do režimu "Jízdné"

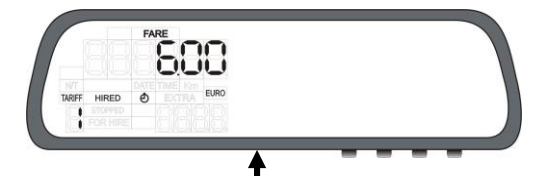

V režimu "Obsazeno" stiskněte tlačítko 1 pro přesun do režimu "Jízdné".

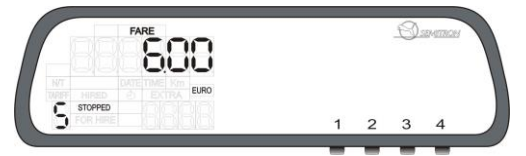

Taxametr v režimu "Jízdné". Taxametr zobrazuje sumu jízdného+příplatků po několik sekund. Příplatky lze stále přidávat.

## 3.4 Přidání příplatku v režimu "Jízdné"

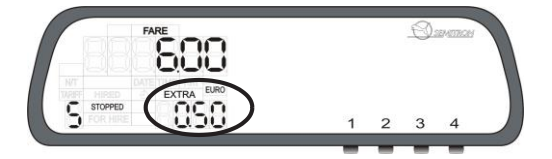

Během režimu "Jízdné" stiskněte tlačítko 4 pro přidání příplatku. Příplatek bude zobrazen v displeji "Příplatek". Příplatek lze vymazat tlačítky 3+4.

## 3.5 Zobrazení jízdného + příplatku

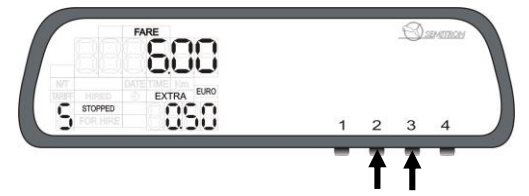

Pokud taxametr není nastaven pro automatické zobrazení součtu jízdného a příplatku, v režimu "Jízdné" podržte tlačítko 3 a stiskněte tlačítko 2 pro zobrazení součtu.

3.6 Ukončení současné jízdy / nájmu

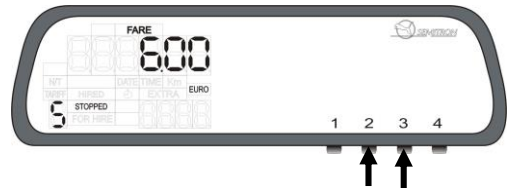

Během režim "Jízdné" stiskněte tlačítko 1 pro účtování hotovosti nebo držte tlačítko 2 po dobu 3 sekund pro účtování bezhotovostní platby (kredit) a tím ukončíte současný nájem (jízdu). Taxametr vytiskne účtenku (pokud je naprogramováno) a vrátí se do režimu "Volný".

# 3.7 Změna jasu

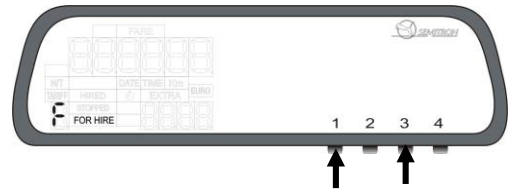

Během režimu "Volný" držte tlačítko 3 a stiskněte tlačítko 1 pro změnu jasu.

## 3.8 Pomocné menu

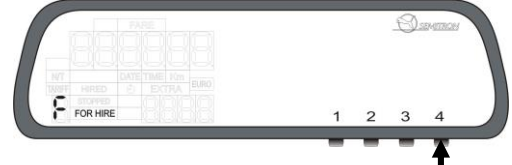

Během režimu "Volný" nebo v privátním režimu stiskněte tlačítko 4 pro vstup do Pomocného menu.

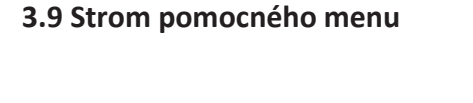

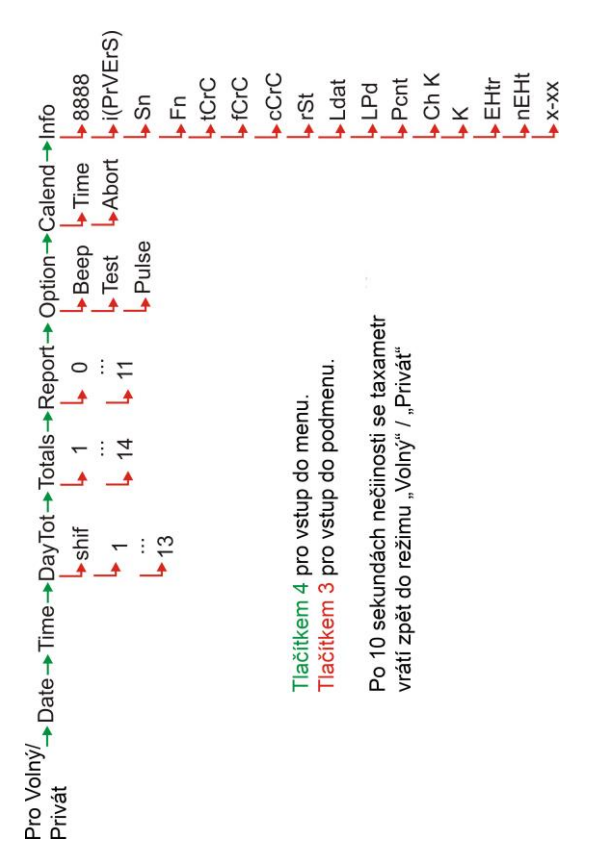

## 3.8 Otevření nové směny tlačítky

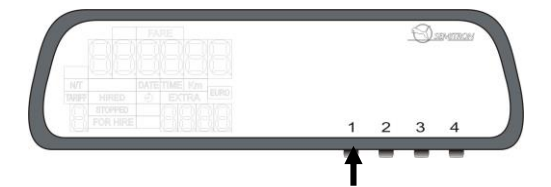

Během privátního režimu taxametru stiskněte tlačítko 1 pro otevření nové směny.

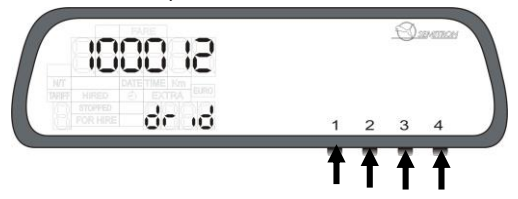

Taxametr vás vyzve k zadání Identifikace řidiče (pokud je naprogramováno), jinak nová směna začne automaticky.

Pro vložení správného id řidiče:

Tlačítko 1 pro zvýšení hodnoty blikající číslice.

Tlačítko 2 pro změnu místa blikající číslice.

Tlačítko 3 pro zrušení nebo návrat do privátního režimu Tlačítko 4 pro otevření nové směny řidiče

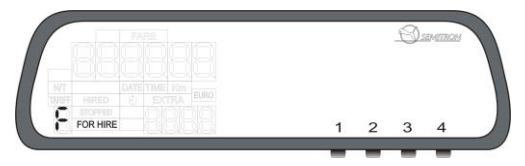

Taxametr je připraven v režimu "Volný".

## 3.18 Ukončení současné směny tlačítky

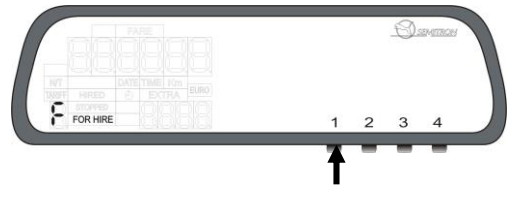

Během režimu "Volný" stiskněte tlačítko 1 pro ukončení směny.

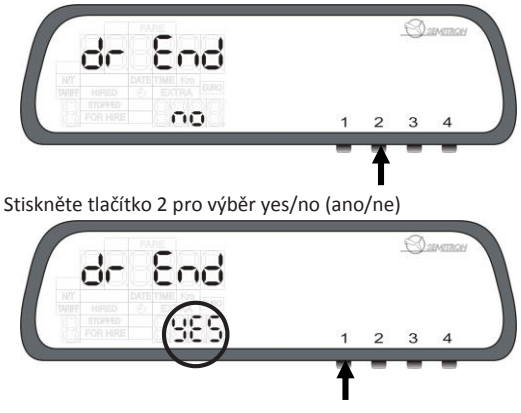

Stiskněte tlačítko 1 pro ukončení současné směny.

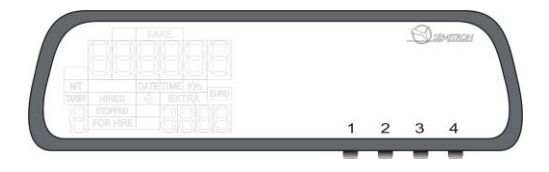

Směna je ukončena.